## ΠΑΝΕΠΙΣΤΗΜΙΟΥ ΠΕΛΟΠΟΝΝΗΣΟΥ ΤΜΗΜΑ ΕΠΙΣΤΗΜΗΣ ΚΑΙ ΤΕΧΝΟΛΟΓΙΑΣ ΤΗΛΕΠΙΚΟΙΝΩΝΙΩΝ

## Υλοποίηση Δικτυακών Υποδομών και Υπηρεσιών

## Διδάσκων: Απόστολος Γκάμας (Διδάσκων ΠΔ 407/80)

## Ενδεικτική Λύση 2<sup>ης</sup> Εργαστηριακής Άσκησης

1. Η ζητούμενη τοπολογία έχει υλοποιηθεί και έχουν ρυθμιστεί τα Fast Ethernet interfaces.

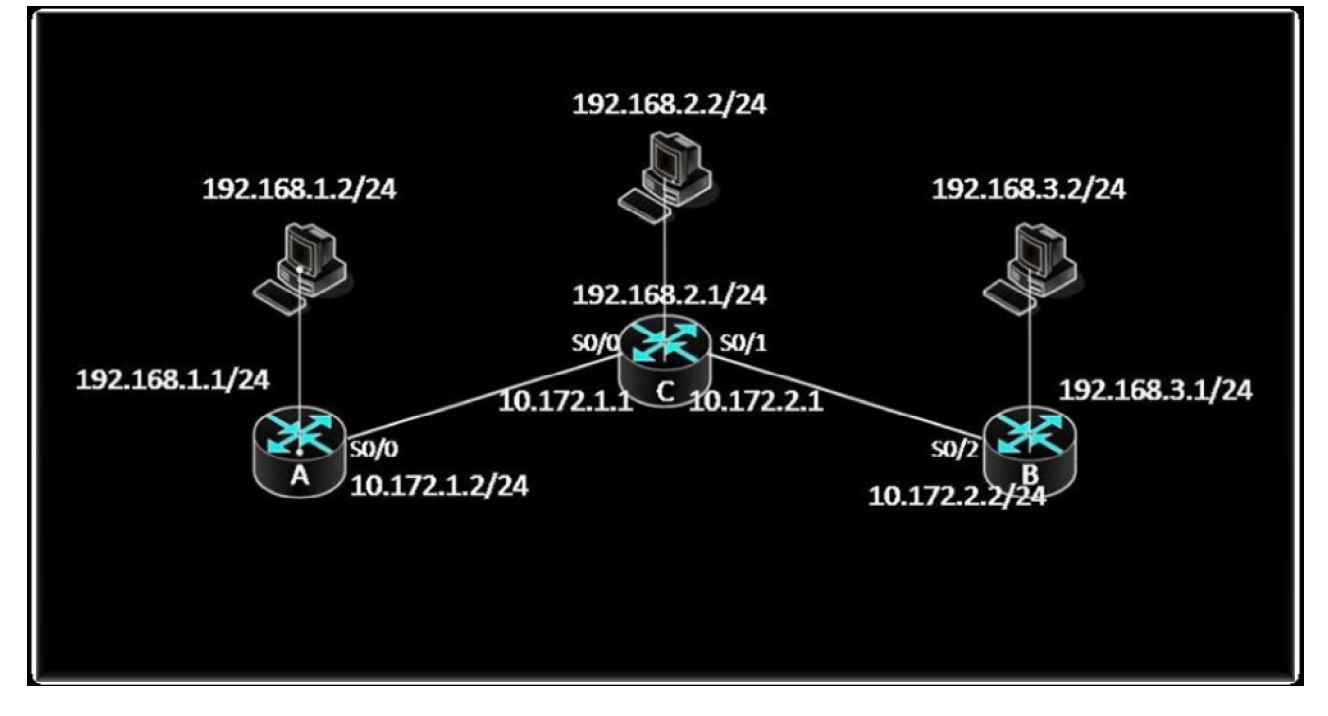

Για να παρεμετροποιηθούν οι δρομολογητές, θα πρέπει να συνδεθούμε σε αυτούς μέσω κονσόλας. Στον υπολογιστή υπάρχει η εφαρμογή HyperTerminal την οποία θα χρησιμοποιήσουμε για τη σύνδεση αυτή. Η διαδικασία που ακολουθούμε είναι η ακόλουθη:

- Start -> Programs -> Accessories -> Communications -> Hyper Terminal.
- Στο παράθυρο που εμφανίζεται με τίτλο «Connection Description», πληκτρολογούμε ένα όνομα για τη σύνδεσή μας και διαλέγουμε ένα εικονίδιο. (Όνομα και εικονίδιο προφανώς δε παίζουν κάνενα ρόλο παρά μόνο για την διάκριση πολλών πιθανών συνδέσεων μεταξύ τους).
- Στη συνέχεια εμφανίζεται ένα δεύτερο παράθυρο με τίτλο «Connect to». Σε αυτό θα πρέπει να δηλώσουμε το interface του υπολογιστή μας μέσω του οποίου συνδεόμαστε στο δρομολογητή.

 Τέλος, εμφανίζεται το παράθυρο «XXX Properties», όπου XXX το interface που επιλέξαμε στο προηγούμενο βήμα. Εκεί αυτό που θα πρέπει να δηλώσουμε είναι ο ρυθμός μετάδοσης δεδομένων σε 9600 bps. Οι υπόλοιπες ρυθμίσεις θα μείνουν ως έχουν (Data bits = 8, Parity = None, Stop Bits = 1, Flow Control = Hardware).

Αφού τελειώσουμε την παραπάνω παραμετροποίηση θα μας εμφανιστεί η κονσόλα του δρομολογητή. (Όπως αυτή του προσωμοιωτή). Με την εντολή: enable, θα εισέλθουμε σε Privileged EXEC Mode.

2. Προκειμένου να ορίσουμε τις IP διευθύνσεις των serial interfaces των δρομολογητών, θα εισέλθουμε σε Configuration Mode με την εντολή: configure terminal.

Θα πρέπει να σημειώσουμε σε αυτό το σημείο ότι θα πρέπει να οριστεί ποιο interface θα «δίνει» συγχρονισμό σε κάθε σύνδεση ώστε να ρυθμιστεί κατάλληλα και το ρολόι του κάθe interface. Στην υλοποίηση μας τα DCE καλώδια είναι συνδεδεμένα στους δρομολογητές A και B. Συνεπώς στα σειριακά interfaces αυτών των δύο θα οριστεί το ρολόι. Έχουμε λοιπόν:

Για το δρομολογητή Α έχουμε: Προκειμένου να ρυθμίσουμε την IP διεύθυνση του serial interface 0/0 πρέπει να εισέλθουμε αρχικά σε Interface Configuration Mode με την εκτέλεση της εντολής: interface serial 0/0. Έπειτα εκτελούμε τις εντολές: ip address 10.172.1.2, 255.255.255.0, clock rate 64000 και no shutdown.

| Eile Edit Yiew Call Iransfer Help                                                                                                    |  |
|----------------------------------------------------------------------------------------------------|--|
|                                                                                                    |  |
| RouterA#<br>RouterA#configure terminal<br>Enter configuration commands, one per line. End with CNTL/Z.<br>RouterA(config)#interface s0/0<br>RouterA(config-if)#ip address 10.172.1.2 255.255.255.0<br>RouterA(config-if)#clock rate 64000<br>RouterA(config-if)#clock rate 64000<br>RouterA(config-if)#no shutdown<br>RouterA(config-if)#<br>00:19:43: %LINK-3-UPDOWN: Interface Serial0/0, changed state to up<br>00:19:44: %LINEPROTO-5-UPDOWN: Line protocol on Interface Serial0/0, changed state<br>te to up<br>RouterA(config-if)#_ |  |
| Connected 0:17:32 Auto detect 9600 8-N-1 SCROLL CAPS NUM Capture Print echo                                                                                                    |  |

Για το δρομολογητή Β έχουμε: Προκειμένου να ρυθμίσουμε την ΙΡ διεύθυνση του serial interface 0/2 πρέπει να εισέλθουμε αρχικά σε Interface Configuration Mode με την εκτέλεση της εντολής: interface serial 0/2. Έπειτα εκτελούμε τις εντολές: ip address 10.172.2.2, 255.255.255.0, clock rate 64000 και no shutdown.

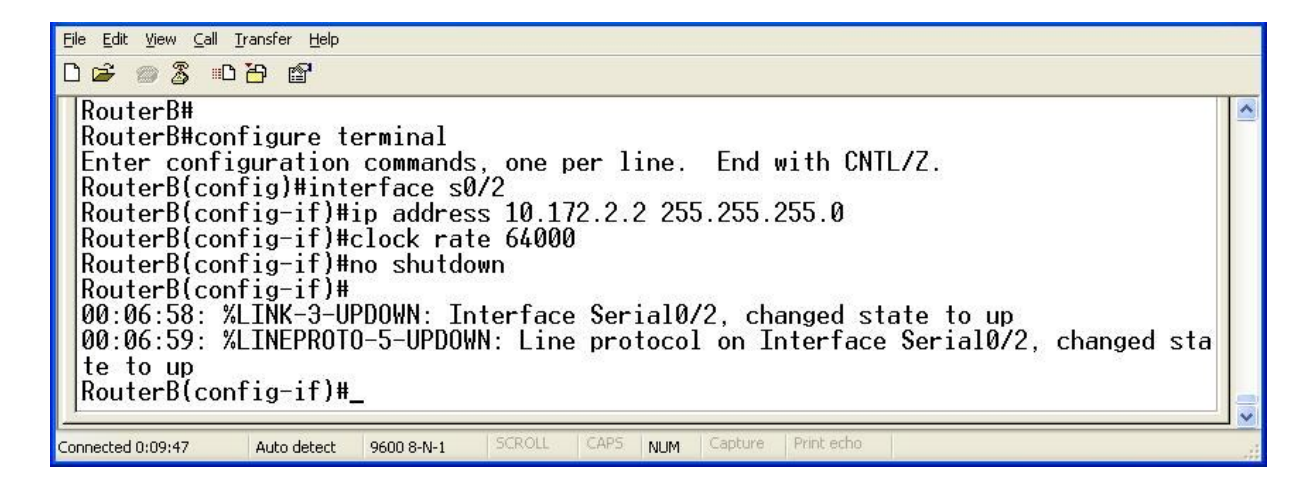

Για το δρομολογητή C έχουμε: Προκειμένου να ρυθμίσουμε την IP διεύθυνση του serial interface 0/0 πρέπει να εισέλθουμε αρχικά σε Interface Configuration Mode με την εκτέλεση της εντολής: interface serial 0/0. Έπειτα εκτελούμε τις εντολές: ip address 10.172.2.1, 255.255.255.0 και no shutdown. Προκειμένου να ρυθμίσουμε την IP διεύθυνση του serial interface 0/1 πρέπει να εισέλθουμε αρχικά σε Interface Configuration Mode με την εκτέλεση της εντολής: interface serial 0/0. Έπειτα εκτελούμε τις εντολές: ip address 10.172.2.1, 255.255.255.0 και no shutdown. Προκειμένου να ρυθμίσουμε την IP διεύθυνση του serial interface 0/1 πρέπει να εισέλθουμε αρχικά σε Interface Configuration Mode με την εκτέλεση της εντολής: interface serial 0/1. Έπειτα εκτελούμε τις εντολές: ip address 10.172.1.1, 255.255.255.0 και no shutdown.

| Eile Edit Yiew Call                                                                                       | Iransfer Help                                                                                        |                                                                       |                                            |                              |                        |                         |                             |        |        |    |  |
|----------------------------------------------------------------------------------------------------|----------------------------------------------------------------------------------------------------|-----------------------------------------------------------------------|--------------------------------------------|------------------------------|------------------------|-------------------------|-----------------------------|--------|--------|----|--|
| RouterC#<br>RouterC#cc<br>Enter conf<br>RouterC(cc<br>RouterC(cc<br>RouterC(cc<br>00:10:42:<br>RouterC(cc | nfigure t<br>iguration<br>nfig)#int<br>nfig-if)#<br>nfig-if)#<br>nfig-if)#<br>%LINK-3-U<br>nfig-if)# | erminal<br>commands<br>erface sl<br>ip addres<br>no shutd<br>PDOWN: I | s, one<br>0/0<br>ss 10.1<br>own<br>nterfac | per li<br>.72.2.1<br>:e Seri | ine.<br>L 255<br>ial0/ | End<br>5.255.<br>⁄0, ch | with CN<br>255.0<br>anged s | ITL/Z. | to dow | 'n |  |
| Connected 0:08:02                                                                                         | Auto detect                                                                                          | 9600 8-N-1                                                            | SCROLL                                     | CAPS                         | NUM                    | Capture                 | Print echo                  |        |        |    |  |
| Eile Edit View Call                                                                                       | Iransfer Help                                                                                        |                                                                       |                                            |                              |                        |                         |                             |        |        |    |  |

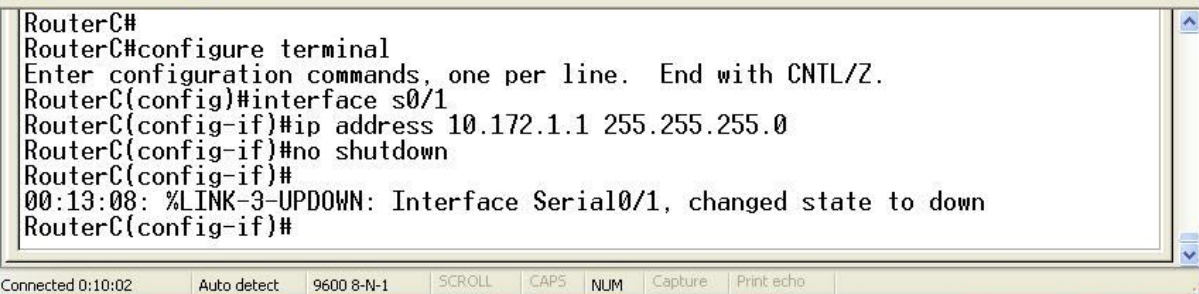

Αφού τελειώσουμε την παραπάνω παραμετροποίηση ελέγχουμε αν κάθε interface κάνει ping το peer του με τη χρήση της εντολής: ping X.X.X.X, όπου X.X.X.X είναι η IP των αντίστοιχων peers. Τα αποτελέσματα είναι επιτυχή.

- 3. Για να ενεργοποιήσουμε σε ένα δρομολογητή το OSPF εκτελούμε τις ακόλουθες εντολές σε Configuration Mode:
- Για το δρομολογητή Α έχουμε: Προκειμένου να ενεργοποιήσουμε το OSPF πρέπει να εισέλθουμε αρχικά σε Router Configuration Mode με την εκτέλεση της εντολής: router ospf 100, network 192.168.1.0 0.0.0.255 area 0, network 10.172.1.0 0.0.0.255 area 0.
- Για το δρομολογητή Β έχουμε: Προκειμένου να ενεργοποιήσουμε το OSPF πρέπει να εισέλθουμε αρχικά σε Router Configuration Mode με την εκτέλεση της εντολής: router ospf 100, network 192.168.2.0 0.0.0.255 area 0, network 10.172.1.0 0.0.0.255 area 0, network 10.172.2.0 0.0.0.255 area 0.
- Για το δρομολογητή C έχουμε: Προκειμένου να ενεργοποιήσουμε το OSPF πρέπει να εισέλθουμε αρχικά σε Router Configuration Mode με την εκτέλεση της εντολής: router ospf 100, network 192.168.3.0 0.0.255 area 0, network 10.172.2.0 0.0.255 area 0.

Σε κάθε δρομολογητή με την εντολή network του ορίζουμε ποια δίκτυα διαφημίζει στους άλλους δρομολογητές. Τα δίκτυα αυτά είναι τα απευθείας συνδεδεμένα σε αυτόν.

3.1. Για να δούμε το πίνακα δρομολόγησης OSPF σε κάθε δρομολογητή, σε Privileged EXEC Mode, εκτελούμε την εντολή: show ip route ospf. Τα αποτελέσματα είναι τα ακόλουθα:

Και οι τρεις πίνακες είναι σωστοί, αφού σε αυτούς είναι ορατά τόσο τα δίκτυα που είναι άμεσα συνδεδεμένα σε αυτούς όσο και όλα τα υπόλοιπα δίκτυα τα οποία δε τα «βλέπουν» άμεσα και τους διαφημίστηκαν από τους υπόλοιπους κάθε φορά δρομολογητές. Το Ο στην αρχή κάθε γραμμής σωστά δηλώνει ότι το πρωτόκολλο που είναι ενεργοποιημένο είναι το OSPF.

3.2. Στη συνέχεια σε κάθε δρομολογητή, σε Privileged EXEC Mode, εκτελούμε την εντολή: show ip ospf database. Τα αποτελέσματα είναι τα ακόλουθα:

Τα αποτελέσματα και εδώ είναι σωστά γιατί σε κάθε δρομολογητή παρουσιάζονται η σωστή area, το σωστο process id καθώς επίσης και τα ορθά interfaces για τον καθένα τους.

3.3. Τέλος για να ελέγξουμε και στην πράξη εάν όλα λειτουργούν σωστά, κάνουμε ping μεταξύ των υπολογιστών μεταξύ τους. Η εκτέλεσή τους είναι επιτυχής, γεγονός απόλυτα λογικό και επακόλουθο.

Για να απενεργοποιήσουμε το OSPF, εκτελούμε την εντολή: no router ospf 100.

4. Για να ενεργοποιήσουμε σε ένα δρομολογητή το BGP εκτελούμε τις ακόλουθες εντολές σε Configuration Mode: Για το δρομολογητή Α έχουμε: Προκειμένου να ενεργοποιήσουμε το BGP πρέπει να εισέλθουμε αρχικά σε Router Configuration Mode με την εκτέλεση της εντολής: router bgp 300. Έπειτα εκτελούμε τις εντολές: network 192.168.1.0 mask 255.255.255.0, network 10.172.1.0 mask 255.255.255.0, neighbor 10.172.1.1 remote-as 200.

| Eile Edit Yiew Call Iransfer Help<br>다 ☞ @ 3 ==다 뇸=                                                                                                    |  |
|----------------------------------------------------------------------------------------------------|--|
| RouterA#<br>RouterA#configure terminal<br>Enter configuration commands, one per line. End with CNTL/Z.<br>RouterA(config)#router bgp 300<br>RouterA(config-router)#network 192.168.1.0 mask 255.255.255.0<br>RouterA(config-router)#network 10.172.1.0 mask 255.255.255.0<br>RouterA(config-router)#neighbor 10.172.1.1 remote-as 200<br>RouterA(config-router)#exit<br>RouterA(config)#_ |  |
| Connected 1:31:48 Auto detect 9600 8-N-1 SCROLL CAPS NUM Capture Print echo                                                                                                    |  |

Για το δρομολογητή Β έχουμε: Προκειμένου να ενεργοποιήσουμε το BGP πρέπει να εισέλθουμε αρχικά σε Router Configuration Mode με την εκτέλεση της εντολής: router bgp 100. Έπειτα εκτελούμε τις εντολές: network 192.168.3.0 mask 255.255.255.0, network 10.172.2.0 mask 255.255.255.0, neighbor 10.172.2.1 remote-as 200.

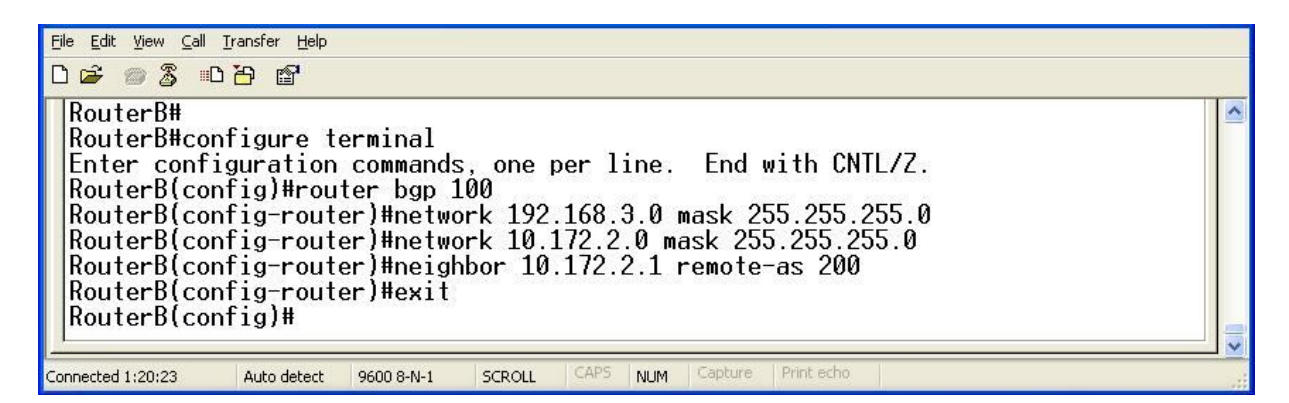

Για το δρομολογητή C έχουμε: Προκειμένου να ενεργοποιήσουμε το BGP πρέπει να εισέλθουμε αρχικά σε Router Configuration Mode με την εκτέλεση της εντολής: router bgp 200. Έπειτα εκτελούμε τις εντολές: network 192.168.2.0 mask 255.255.255.0, network 10.172.1.0 mask 255.255.255.0, network 10.172.2.0 mask 255.255.255.0, neighbor 10.172.1.2 remote-as 300, neighbor 10.172.2.2 remote-as 100.

| <u>File Edit View Call Iransfer H</u> elp                                                                                                    |  |
|----------------------------------------------------------------------------------------------------|--|
|                                                                                                    |  |
| RouterC# <br>RouterC#configure terminal<br>Enter configuration commands, one per line. End with CNTL/Z.<br>RouterC(config)#router bgp 200<br>RouterC(config-router)#network 192.168.2.0 mask 255.255.255.0<br>RouterC(config-router)#network 10.172.1.0 mask 255.255.255.0<br>RouterC(config-router)#network 10.172.2.0 mask 255.255.255.0<br>RouterC(config-router)#neighbor 10.172.1.2 remote-as 300<br>RouterC(config-router)#neighbor 10.172.2.2 remote-as 100<br>RouterC(config-router)#exit<br>RouterC(config)# |  |
| Connected 1:27:53 Auto detect 9600 8-N-1 SCROLL CAPS NUM Capture Print echo                                                                                                    |  |

- 4.1. Στη συνέχεια εκτελούμε τις εντολές: show ip bgp neighbors και show ip route για κάθε δρομολογητή. Τα αποτελέσματα παρουσιάζονται παρακάτω:
- Τα αποτελέσματα της εντολής show ip bgp neighbors είναι τα ακόλουθα:
  - ο Για το δρομολογητή Α έχουμε:

<u>Eile E</u>dit ⊻iew <u>C</u>all <u>T</u>ransfer <u>H</u>elp 0 🚔 🏐 🥈 📫 🍟 BGP neighbor is 10.172.1.1, remote AS 200, external link BGP version 4, remote router ID 192.168.2.1 BGP state = Established, up for 00:34:12 Last read 00:00:12, hold time is 180, keepalive interval is 60 seconds Neighbor capabilities: Bouto refractly educational and received (214.8 mm) Route refresh: advertised and received(old & new) Address family IPv4 Unicast: advertised and received Message statistics: InQ depth is 0 OutQ depth is 0 Sent Rcvd Opens: Notifications: ō ō Notifications: Updates: Keepalives: Route Refresh: Total: 4 37 3 37 0 Ń 1.2 41 Default minimum time between advertisement runs is 30 seconds For address family: IPv4 Unicast BGP table version 8, neighbor version 8 Index 1, Offset 0, Mask 0x2 Sent Rcvd Total: 42 41 Default minimum time between advertisement runs is 30 seconds 42 41 For address family: IPv4 Unicast BGP table version 8, neighbor version 8 Index 1, Offset 0, Mask 0x2 Sent Rcvd Prefix activity: Prefixes Current: Prefixes Total: Implicit Withdraw: Explicit Withdraw: 2 (Consumes 144 bytes) 4 3 i ŏ 0030 1 Used as bestpath: Used as multipath: n/a n/a Outbound Inbound Local Policy Denied Prefixes: Bestpath from this peer: Total: 3 n/a Ø ğ Number of NLRIs in the update sent: max 1, min 0 Connections established 1; dropped 0 Last reset never Connection state is ESTAB, I/O status: 1, unread input bytes: 0 Local host: 10.172.1.2, Local port: 11001 Foreign host: 10.172.1.1, Foreign port: 179 Enqueued packets for retransmit: 0, input: 0 mis-ordered: 0 (0 bytes) Event Timers (current time is 0x29C14C): Timer Starts Wakeups Starts 47 Next Õ Retrans 0×0 TimeWait AckHold Ø Ø 0×0 45 12 0×0 SendWnd 0 0 0×0 KeepAlive  $0 \times 0$ GiveUp Ø Ø 0×0 PmtuAger ñ 0×0 DeadWait ŏ ñ 0×0 iss: 3442957824 snduna: 3442958832 sndnxt: 3442958832 sndwnd: irs: 3598272779 rcvnxt: 3598273759 rcvwnd: 15405 delrcvwnd: 15377 sndwnd: 979 SRTT: 299 ms, RTTO: 306 ms, RTV: 7 ms, KRTT: 0 ms minRTT: 16 ms, maxRTT: 300 ms, ACK hold: 200 ms Flags: higher precedence, nagle Datagrams (max data segment is 1460 bytes): Rcvd: 83 (out of order: 0), with data: 46, total data bytes: 998 Sent: 61 (retransmit: 0, fastretransmit: 0), with data: 47, total data bytes: 10 26 RouterA# onnected 5:24:07 Auto detect 9600 8-N-1 NUM

Για το δρομολογητή Β έχουμε:

<u>Eile E</u>dit ⊻iew <u>C</u>all <u>T</u>ransfer <u>H</u>elp 02 30 3 BGP neighbor is 10.172.2.1, remote AS 200, external link BGP version 4, remote router ID 192.168.2.1 BGP state = Established, up for 00:42:57 Last read 00:00:57, hold time is 180, keepalive interval is 60 seconds Neighbor capabilities: Route refresh: advertised and received(old & new) Address family IPv4 Unicast: advertised and received Message statistics: InQ depth is 0 OutQ depth is 0 Sent Rcvd Sent Rcvd Opens: Notifications: 1 2 45 0 10 Notifications: Updates: Keepalives: Route Refresh: Total: 45 48 51 Default minimum time between advertisement runs is 30 seconds For address family: IPv4 Unicast BGP table version 8, neighbor version 8 Index 1, Offset 0, Mask 0x2 Sent 51 Rcvd 48 Total: Default minimum time between advertisement runs is 30 seconds for address family: IPv4 Unicast BGP table version 8, neighbor version 8 Index 1, Offset 0, Mask 0x2 Sent Rcvd Prefix activity: Prefixes Current: Prefixes Total: Implicit Withdraw: Explicit Withdraw: 22 (Consumes 144 bytes) 4 5 ō ŏ ñ 13 Used as bestpath: Used as multipath: n/aň n/a Outbound Inbound Local Policy Denied Prefixes: Bestpath from this peer: 4 n/a Total: 4 Number of NLRIs in the update sent: max 1, min 0 Connections established 1; dropped 0 Last reset never Connection state is ESTAB, I/O status: 1, unread input bytes: 0 Local host: 10.172.2.2, Local port: 179 Foreign host: 10.172.2.1, Foreign port: 11000 Enqueued packets for retransmit: 0, input: 0 mis-ordered: 0 (0 bytes) Event Timers (current time is 0x30ABD4): Timer Starts Wakeups Starts 52 Ø Next 0 Retrans 0×0 TimeWait AckHold Й 0×0 53 33 0×0 SendWnd ñ 00 0×0 ŏ KeepAlive 0×0 GiveUp ø Õ 0×0 PmtuAger DeadWait ñ n 0×0 ŏ ñ 0×0 iss: 74079754 snduna: 74080816 sndnxt: irs: 1263086276 rcvnxt: 1263087463 rcvwnd: 74080816 15323 sndwnd: 15198 delrcvwnd: 1186 SRTT: 300 ms, RTTO: 303 ms, RTV: 3 ms, KRTT: 0 ms minRTT: 12 ms, maxRTT: 300 ms, ACK hold: 200 ms Flags: passive open, nagle, gen tcbs Datagrams (max data segment is 1460 bytes): Rcvd: 76 (out of order: 0), with data: 54, total data bytes: 1205 Sent: 87 (retransmit: 0, fastretransmit: 0), with data: 52, total data bytes: 10 80 \_\_\_\_ RouterB# onnected 3:41:11 Auto detect 9600 8-N-1 NUM

Για το δρομολογητή C έχουμε:

<u> Edit ⊻iew ⊆all Transfer H</u>elp 0 🗃 🚿 🔊 🖉 

 BGP neighbor is 10.172.1.2, remote AS 300, external link

 BGP version 4, remote router ID 192.168.1.1

 BGP state = Established, up for 00:50:14

 Last read 00:00:14, hold time is 180, keepalive interval is 60 seconds

 Neighbor capabilities:

 Route refresh: advertised and received(old & new)

 Address family IPv4 Unicast: advertised and received

 Message statistics:

 InQ depth is 0

 OutQ depth is 0

 Sent

Sent Rcvd Opens: Notifications: Updates: Keepalives: Route Refresh: Total: 1 4 53 58 58 103 3 53 0 57 Total: 57 รช Default minimum time between advertisement runs is 30 seconds For address family: IPv4 Unicast BGP table version 8, neighbor v Index 1, Offset 0, Mask 0x2 version 8 Index 1, Uffset 0, Mask 0x2 Sent Rcvd Total: 57 58 Default minimum time between advertisement runs is 30 seconds For address family: IPv4 Unicast BGP table version 8, neighbor v Index 1, Offset 0, Mask 0x2 version 8 Prefix activity: Prefixes Current: Prefixes Total: Implicit Withdraw: Explicit Withdraw: Used as bestpath: Used as multipath: Sent Rcvd 230 4 (Consumes 72 bytes)  $1 \\
 0$ n/a n/a Outbound Thhound Local Policy Denied Prefixes: Bestpath from this peer: Total: Number of NLRIs in the update sent: max 2, min 0 n/a Ø Connections established 1; dropped 0 Last reset never Connection state is ESTAB, I/O status: 1, unread input bytes: 0 Local host: 10.172.1.1, Local port: 179 Foreign host: 10.172.1.2, Foreign port: 11001 Enqueued packets for retransmit: 0, input: 0 mis-ordered: 0 (0 bytes) Event Timers (current time is 0x365654): Timer Starts Wakeups Retrans 59 0 TimeWait 0 0 AckHold 59 46 SendWnd 0 0 KeepAlive 0 0 GiveUp 0 0 PmtuAger 0 0 DeadWait 0 0 Next 0x0 0x0 0x0 0x0 0x0 0x0 0x0 0x0 iss: 3598272779 snduna: 3598274006 sndnxt: 3598274006 sndwnd: 15158 irs: 3442957824 rcvnxt: 3442959079 rcvwnd: 15130 delrcvwnd: 1254 

 Irs: 3442957824
 rconxt: 3442957875
 rconxt: 3442957875

 SRTT: 300 ms, RTT0: 303 ms, RTV: 3 ms, KRTT: 0 ms

 minRTT: 16 ms, maxRTT: 300 ms, ACK hold: 200 ms

 Flags: passive open, nagle, gen tcbs

 Event Timers (current time is 0x3656564):

 Timer
 Starts

 Wakeups
 0

 O
 0x0

 TimeWait
 0
 0

 AckHold
 59
 46

 SendWnd
 0
 0

 GiveUp
 0
 0x0

 PmtuAger
 0
 0

 O
 0
 0x0

iss: 3598272779 snduna: 3598274006 sndnxt: 3598274006 sndwnd: irs: 3442957824 rcvnxt: 3442959079 rcvwnd: 15130 delrcvwnd: 15158 1254 SRTT: 300 ms, RTTO: 303 ms, RTV: 3 ms, KRTT: 0 ms minRTT: 16 ms, maxRTT: 300 ms, ACK hold: 200 ms Flags: passive open, nagle, gen tcbs Datagrams (max data segment is 1460 bytes): Rcvd: 77 (out of order: 0), with data: 60, total data bytes: 1273 Sent: 107 (retransmit: 0, fastretransmit: 0), with data: 59, total data bytes: 1 245 -More--Auto detect 9600 8-N-1 ected 3:37:39 NUM

<u>Eile E</u>dit ⊻iew <u>⊂</u>all Iransfer <u>H</u>elp 0 🛩 🐲 🌋 🚥 🗃 😭 BGP neighbor is 10.172.2.2, remote AS 100, external link BGP version 4, remote router ID 192.168.3.1 BGP state = Established, up for 00:53:50 Last read 00:00:50, hold time is 180, keepalive interval is 60 seconds Neighbor capabilities: Route refresh: advertised and received(old & new) Address family IPv4 Unicast: advertised and received Message statistics: In0 depth is 0 Out0 depth is 0 Sent Rcvd Sent Rcvd Opens: Notifications: 1 0 56 62 1 2 56 59 Notifications: 0 0 Updates: 5 2 Keepalives: 56 56 Route Refresh: 0 0 Total: 62 59 Default minimum time between advertisement runs is 30 seconds or address family: IPv4 Unicast BGP table version 8, neighbor version 8 Index 2, Offset 0, Mask 0x4 Total: 62 59 Total: 62 59 Default minimum time between advertisement runs is 30 seconds For address family: IPv4 Unicast BGP table version 8, neighbor v Index 2, Offset 0, Mask 0x4 version 8 Sent Rcvd Prefix activity: Prefixes Current: Prefixes Total: Implicit Withdraw: Explicit Withdraw: 22 (Consumes 72 bytes) 450 000 Used as bestpath: Used as multipath: n/a10 n/a Outbound Inbound Local Policy Denied Prefixes: Bestpath from this peer: Total: Number of NLRIs in the update sent: max 2, min 0 n/a Connections established 1; dropped 0 Connections established 1; gropped o Last reset never Connection state is ESTAB, I/O status: 1, unread input bytes: 0 Local host: 10.172.2.1, Local port: 11000 Foreign host: 10.172.2.2, Foreign port: 179 Enqueued packets for retransmit: 0, input: 0 mis-ordered: 0 (0 bytes) Event Timers (current time is 0x3A3818): Timer Starts Wakeups Retrans 64 0 TimeWait 0 0 AckHold 61 28 SendWnd 0 0 KeepAlive 0 0 GiveUp 0 0 PmtuAger 0 0 DeadWait 0 0 Next 0×0 0×0 0×0 0×0 0×0 0×0 0×0 0×0 iss: 1263086276 snduna: 1263087653 sndnxt: 1263087653 sndwnd: irs: 74079754 rcvnxt: 74081006 rcvwnd: 15133 delrcvwnd: 15008 1251 SRTT: 300 ms, RTTO: 303 ms, RTV: 3 ms, KRTT: 0 m minRTT: 16 ms, maxRTT: 300 ms, ACK hold: 200 ms Flags: higher precedence, nagle 0 ms Flags: higher precedence, hagle Event Timers (current time is 0x3A3818): Timer Starts Wakeups Retrans 64 0 TimeWait 0 0 AckHold 61 28 SendWnd 0 0 KeepAlive 0 0 GiveUp 0 0 PmtuAger 0 0 DeadWait 0 0 Next 0x0 0x0 0×0 0×0 0×0 0×0 PmtuAger DeadWait 0×0 0×0 iss: 1263086276 snduna: 1263087653 sndnxt: 1263087653 sndwnd: irs: 74079754 rcvnxt: 74081006 rcvwnd: 15133 delrcvwnd: 15008 1251 SRTT: 300 ms, RTTO: 303 ms, RTV: 3 ms, KRTT: 0 ms minRTT: 16 ms, maxRTT: 300 ms, ACK hold: 200 ms Flags: higher precedence, nagle Datagrams (max data segment is 1460 bytes): Rcvd: 100 (out of order: 0), with data: 62, total data bytes: 1270 Sent: 95 (retransmit: 0, fastretransmit: 0), with data: 64, total data bytes: 13 95 RouterC#\_ onnected 3:41:32 Auto detect 9600 8-N-1 NUM

- Τα αποτελέσματα της εντολής show ip route είναι τα ακόλουθα:
  - ο Για το δρομολογητή Α έχουμε:

| Eile Edit View Call Iransfer Help                                                                                                    |
|----------------------------------------------------------------------------------------------------|
|                                                                                                    |
| RouterA#<br>RouterA#show ip route<br>Codes: C - connected, S - static, I - IGRP, R - RIP, M - mobile, B - BGP<br>D - EIGRP, EX - EIGRP external, O - OSPF, IA - OSPF inter area<br>N1 - OSPF NSSA external type 1, N2 - OSPF NSSA external type 2<br>E1 - OSPF external type 1, E2 - OSPF external type 2, E - EGP<br>i - IS-IS, su - IS-IS summary, L1 - IS-IS level-1, L2 - IS-IS level-2<br>ia - IS-IS inter area, * - candidate default, U - per-user static route<br>o - ODR, P - periodic downloaded static route |
| Gateway of last resort is not set                                                                                                    |
| 10.0.0/24 is subnetted, 2 subnets<br>B 10.172.2.0 [20/0] via 10.172.1.1, 00:30:28<br>C 10.172.1.0 is directly connected, Serial0/0<br>C 192.168.1.0/24 is directly connected, FastEthernet0/0<br>B 192.168.2.0/24 [20/0] via 10.172.1.1, 00:05:52<br>B 192.168.3.0/24 [20/0] via 10.172.1.1, 00:06:20<br>RouterA#                                                                                                    |
| Connected 5:16:31 Auto detect 9600 8-N-1 SCROLL CAPS NUM Capture Print echo                                                                                                    |

Για το δρομολογητή Β έχουμε:

| Eile Edit View Call Iransfer Help                                                                                                    |
|----------------------------------------------------------------------------------------------------|
|                                                                                                    |
| RouterB#<br>RouterB#show ip route<br>Codes: C - connected, S - static, I - IGRP, R - RIP, M - mobile, B - BGP<br>D - EIGRP, EX - EIGRP external, O - OSPF, IA - OSPF inter area<br>N1 - OSPF NSSA external type 1, N2 - OSPF NSSA external type 2<br>E1 - OSPF external type 1, E2 - OSPF external type 2, E - EGP<br>i - IS-IS, su - IS-IS summary, L1 - IS-IS level-1, L2 - IS-IS level-2<br>ia - IS-IS inter area, * - candidate default, U - per-user static route |
| 6 - UDR, P - periodic downloaded static route<br>Gateway of last resort is not set<br>10.0.0.0/24 is subnetted, 2 subnets<br>C 10.172.2.0 is directly connected, Serial0/2<br>B 10.172.1.0 [20/0] via 10.172.2.1, 00:40:50<br>B 192.168.1.0/24 [20/0] via 10.172.2.1, 00:17:07<br>B 192.168.2.0/24 [20/0] via 10.172.2.1, 00:16:12<br>C 192.168.3.0/24 is directly connected, FastEthernet0/0<br>RouterB#_                                                             |
| Connected 3:35:53 Auto detect 9600 8-N-1 SCROLL CAPS NUM Capture Print echo                                                                                                    |

ο Για το δρομολογητή C έχουμε:

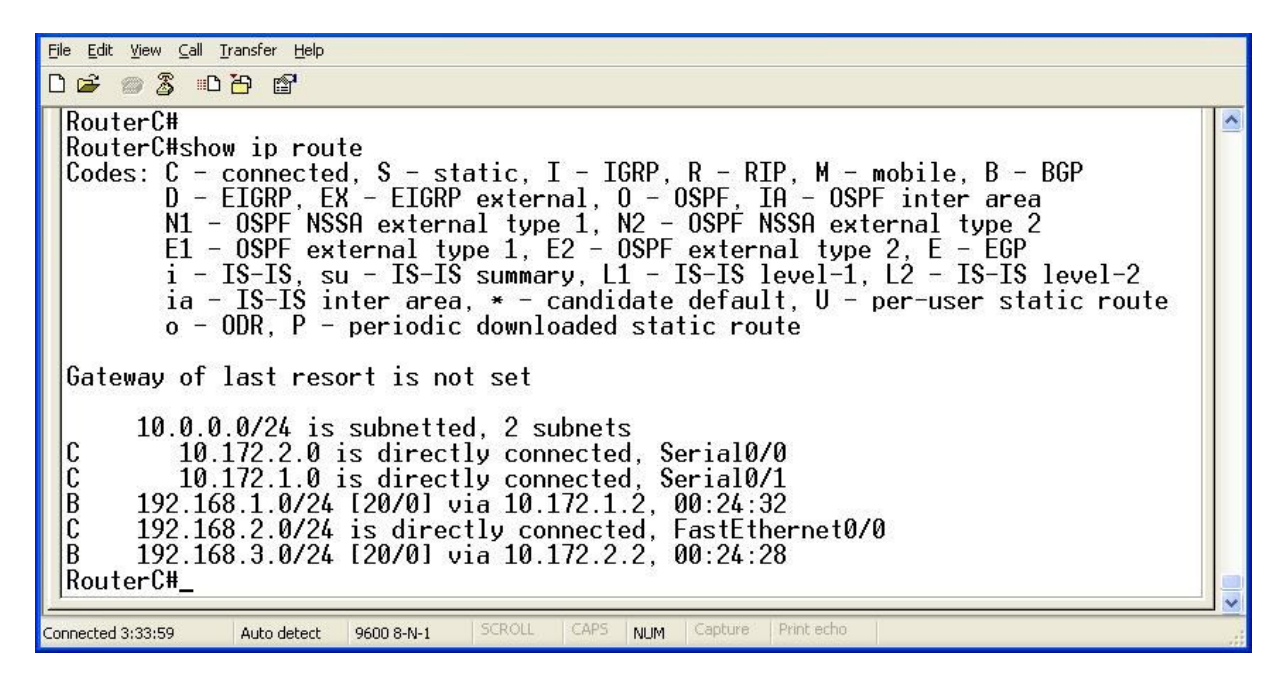

Τα αποτελέσματα της εκτέλεσης είναι απολύτως σωστά. Στα αποτελέσματα της εντολής show ip route φαίνονται τόσο τα συνδεδεμένα δίκτυα (έχουν την ένδειξη C) όσο και τα δίκτυα που είναι προσβάσιμα μέσω του BGP (έχουν την ένδειξη B). Επίσης στα αποτελέσματα της εντολής show ip bgp neighbors παρουσίαζονται οι σωστές IP των γειτόνων και τα σωστά αυτόνομα συστήματα.

4.2. Τέλος για να ελέγξουμε και στην πράξη εάν όλα λειτουργούν σωστά, κάνουμε ping μεταξύ των υπολογιστών μεταξύ τους. Η εκτέλεσή τους είναι επιτυχής, γεγονός απόλυτα λογικό και επακόλουθο.

Για να απενεργοποιήσουμε το BGP, εκτελούμε την εντολή: no router bgp XXX, όπου XXX είναι ο αριθμός του αυτόνομου συστήματος.

- 5. Για να ενεργοποιήσουμε σε ένα δρομολογητή το RIP εκτελούμε τις ακόλουθες εντολές σε Configuration Mode:
- Για το δρομολογητή Α έχουμε: Προκειμένου να ενεργοποιήσουμε το RIP πρέπει να εισέλθουμε αρχικά σε Router Configuration Mode με την εκτέλεση της εντολής: router rip. Έπειτα εκτελούμε τις εντολές: network 192.168.1.0, network 10.172.1.0.
- Για το δρομολογητή Β έχουμε: Προκειμένου να ενεργοποιήσουμε το RIP πρέπει να εισέλθουμε αρχικά σε Router Configuration Mode με την εκτέλεση της εντολής: router rip. Έπειτα εκτελούμε τις εντολές: network 192.168.3.0, network 10.172.2.0.
- Για το δρομολογητή C έχουμε: Προκειμένου να ενεργοποιήσουμε το RIP πρέπει να εισέλθουμε αρχικά σε Router Configuration Mode με την εκτέλεση της εντολής: router rip.

Έπειτα εκτελούμε τις εντολές: network 192.168.2.0, network 10.172.2.0, network 10.172.1.0.

5.1. Στη συνέχεια εκτελούμε τις εντολές: show ip route για κάθε δρομολογητή. Τα αποτελέσματα παρουσιάζονται παρακάτω:

Τα αποτελέσματα της εκτέλεσης είναι απολύτως σωστά. Στα αποτελέσματα της εντολής show ip route φαίνονται τόσο τα συνδεδεμένα δίκτυα (έχουν την ένδειξη C) όσο και τα δίκτυα που είναι προσβάσιμα μέσω του RIP (έχουν την ένδειξη R).

5.2. Τέλος για να ελέγξουμε και στην πράξη εάν όλα λειτουργούν σωστά, κάνουμε ping μεταξύ των υπολογιστών μεταξύ τους. Η εκτέλεσή τους είναι επιτυχής, γεγονός απόλυτα λογικό και επακόλουθο.

Για να απενεργοποιήσουμε το RIP, εκτελούμε την εντολή: no router rip.